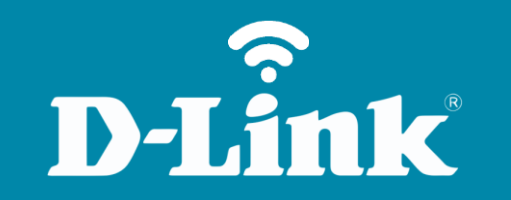

Configuração de Internet 3G/4G

**DWR-922B** 

## **DWR-922B**

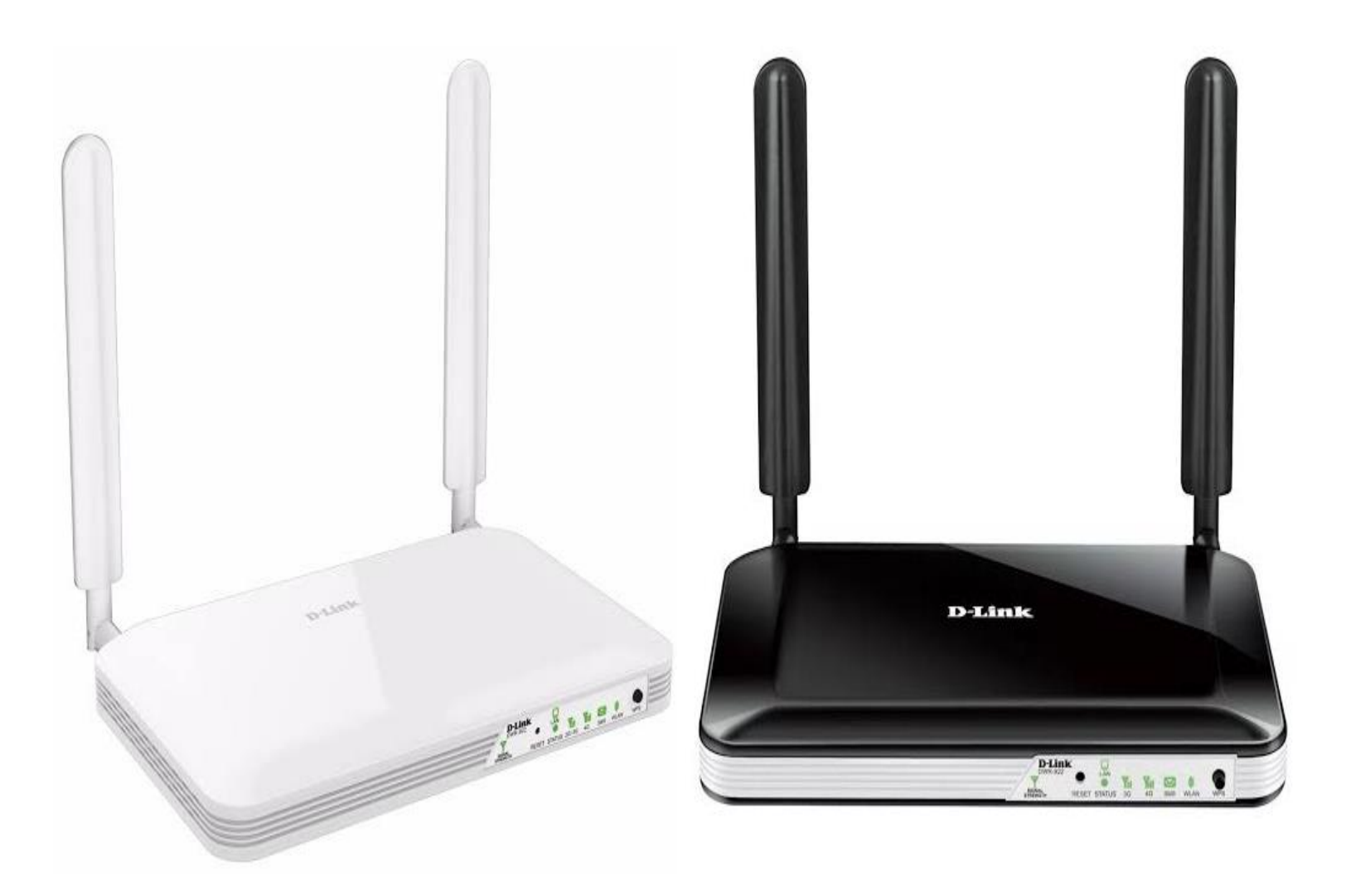

## Procedimentos para configuração de Internet 3G/4G

1- Para realizar essa configuração o computador deve estar conectado via cabo Ethernet a porta LAN do DWR-922B e o chip de sua operadora dentro do slot SIM Card.

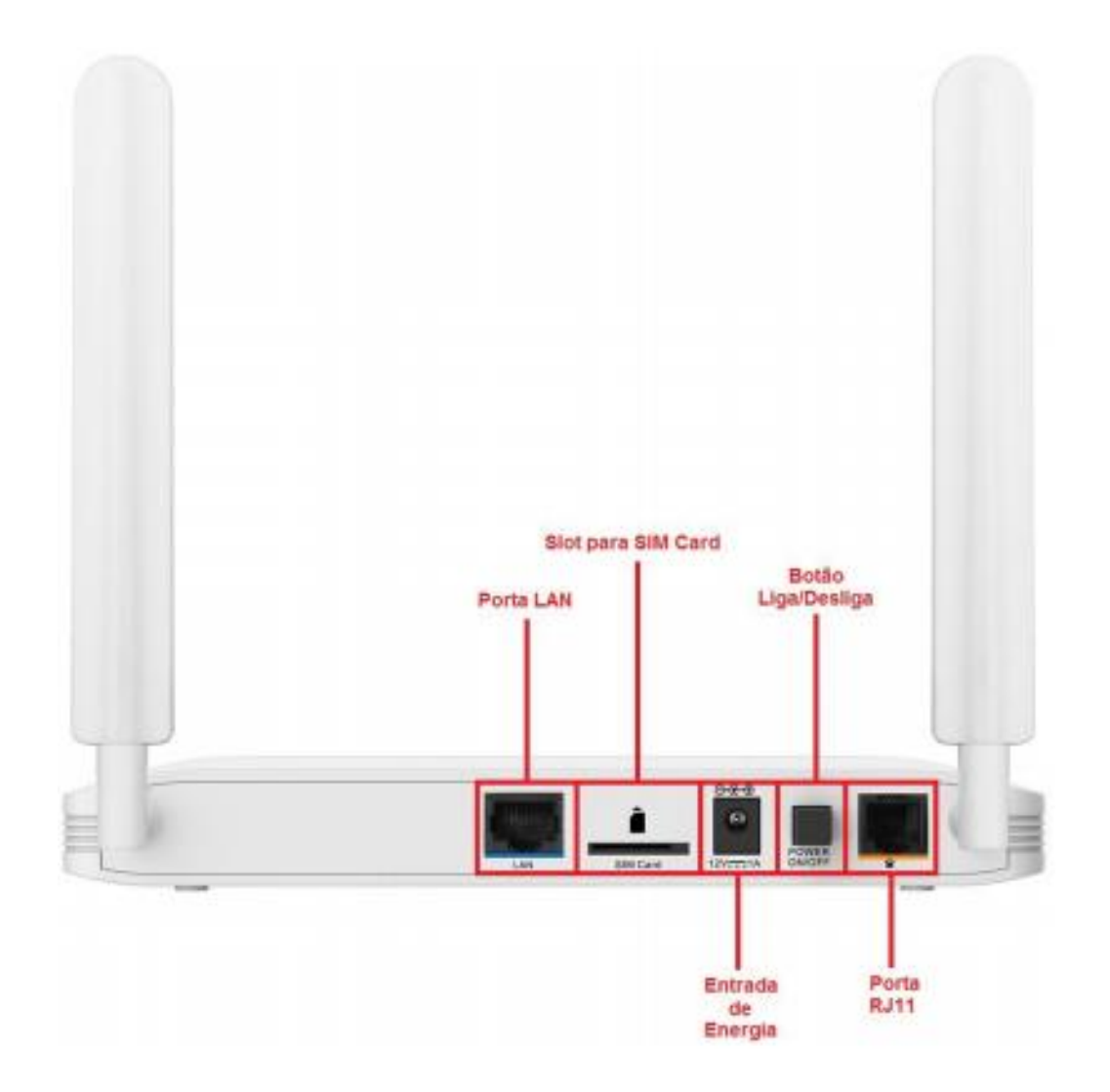

2- Para acessar a página de configuração abra o navegador de internet, digite na barra de endereços <u>http://192.168.1.1</u> e tecle **Enter**.

| $\leftarrow \rightarrow$ X (i) 192.168.1.1 |
|--------------------------------------------|
|--------------------------------------------|

Será apresentada a tela de autenticação para acesso a página de configuração.

| LOGIN                    |       |
|--------------------------|-------|
| Faça Login no roteador : |       |
| Nome de usuário : admin  |       |
| Senha : •••••            | Login |

O usuário e senha padrão do equipamento são:

Nome de Usuário: admin Senha: admin

Clique em **Login**.

D-Link

3- Na página de configuração, clique na aba **Configuração**, em seguida clique em Internet do lado esquerdo, logo após, clique no botão **Configuração Manual de Conexão a Internet** no centro da página.

| DWR-922                          | CONFIGURAÇÃO                                       | AVANÇADO                                                                                                    | FERRAMENTAS                                           | ESTADO                | SUPORTE                                  |
|----------------------------------|----------------------------------------------------|----------------------------------------------------------------------------------------------------|-------------------------------------------------------|-----------------------|------------------------------------------|
| INTERNET                         | CONEXÃO DE INT                                     | Dicas úteis                                                                                                    |                                                       |                       |                                          |
| configurações de<br>Rede sem fio | Existem duas maneiras<br>configuração de conexi    | <ul> <li>Se você é novo em<br/>redes e nunca configurou<br/>um roteador antes, clique<br/>em Assistente de<br/>configuração de</li> </ul> |                                                       |                       |                                          |
| configurações de<br>Rede         | ASSISTENTE DE C                                    |                                                                                                    |                                                       |                       |                                          |
| CONFIGURAÇÃO IPV6                |                                                    |                                                                                                    |                                                       |                       | o roteador irá te guiar por              |
| SERVIÇO DE MENSAGEM              | Se você quiser usar no<br>ajudar a conectar seu r  | il utilização para te                                                                                                    | alguns passos simples<br>para deixar a sua rede       |                       |                                          |
| voz                              |                                                    |                                                                                                    |                                                       |                       | corretamente.                            |
| USSD                             |                                                    | Assistente de Configuraçã                                                                                                    | ao de Conexao de Internet                             |                       | <ul> <li>Se você se considera</li> </ul> |
| LOGOUT                           | Nota : Antes de iniciar<br>no Guia de Instalação I | um usuário avançado e já<br>configurou um roteador<br>antes, clique em                                                                    |                                                       |                       |                                          |
| Internet<br>Conectado            | OPÇÕES DE CONE                                     | XÃO DE INTERNET M                                                                                                    | ANUAIS                                                |                       | de conexão de internel                   |
| Telefone<br>Desconectado         | Se você quiser configur<br>abaixo.                 | rar manualmente as definiç<br>Configuração manual                                                                                         | ões de internet de seu rote<br>de Conexão de Internet | ador, clique no botão | configurações<br>manualmente.<br>Mais    |
| SMS                              |                                                    |                                                                                                    |                                                       |                       |                                          |
| •                                |                                                    |                                                                                                    |                                                       |                       |                                          |
| Reiniciar                        |                                                    |                                                                                                    |                                                       |                       |                                          |

**D-Link** 

4- Clique nas abas Configuração e Internet. A princípio, o roteador reconhece o chip e preenche os campos automaticamente.

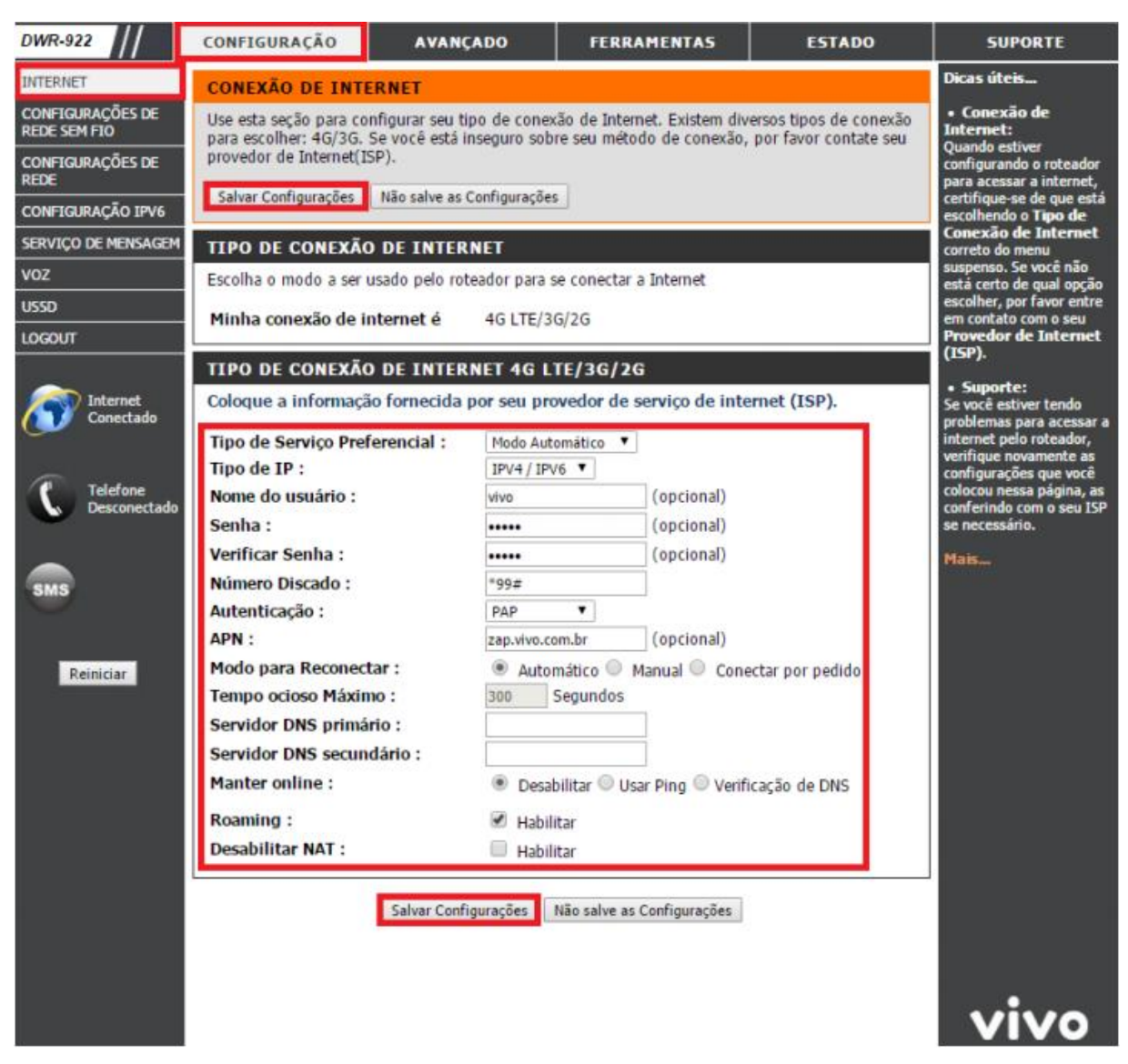

Clique em Salvar Configurações.

5- Após a configuração aguarde até 5 minutos para a conexão com o 4G se estabelecer e o LED de Internet ligar em verde, em seguida teste a acesso à internet. Após conectado a página de Estado deverá aparecer conforme o exemplo.

| WR-922                | CONFIGURAÇÃO                                   | AVANÇADO                                                                                              | FERRAMENTAS                                              | ESTADO                             | SUPORTE |
|-----------------------|------------------------------------------------|----------------------------------------------------------------------------------------------------|----------------------------------------------------------|------------------------------------|---------|
| NFORMAÇÕES DO         | INFORMAÇÃO DE                                  |                                                                                                    | Dicas úteis                                              |                                    |         |
| OG<br>STATÍSTICAS     | Todos os detalhes de o<br>firmware também é mo | <ul> <li>Todos os seus detalh<br/>de conexões LAN, WAN<br/>SEM FIO são mostrados<br/>aqui.</li> </ul> |                                                          |                                    |         |
| EDE SEM FIO           | ( HOUNDON )                                    |                                                                                                    |                                                          |                                    | Mais    |
| STADO DO IPV6         |                                                |                                                                                                    |                                                          |                                    |         |
| NAGNÓSTICO            | GERAL                                          |                                                                                                    |                                                          |                                    |         |
| OGOUT                 | 1                                              | Tempo : Se<br>/ersão do Firmware : V1                                                                 | g 13 Abr, 2015 12:48:17<br>.06 , <mark>2014/10/28</mark> | 7 -0200                            |         |
| Internet<br>Conectado | WAN                                            |                                                                                                    |                                                          |                                    |         |
|                       |                                                | Tipo de conexão : 4G                                                                                  | LTE/3G/2G                                                |                                    |         |
| T Talatan             | Tipo de Serviço : 3G                           |                                                                                                    |                                                          |                                    |         |
| Desconectado          |                                                | Estado da Rede : Est                                                                                  | abelecido                                                |                                    |         |
|                       |                                                | Hora da conexão : 2 M                                                                                 | lin 32 Seg<br>esconectar                                 |                                    |         |
|                       |                                                | Força do Sinal : 🍸                                                                                    | (-83dBm)                                                 |                                    |         |
| eme                   |                                                | Endereço de IP : 18                                                                                   | 9.99.27.38                                               |                                    |         |
|                       | M                                              | láscara de Subrede : 25                                                                               | 5.255.255.252                                            |                                    |         |
| Deletistar            |                                                | Gateway Padrão : 189                                                                                  | 9.99.27.37                                               |                                    |         |
| Relificial            |                                                | Servidor DNS : 187                                                                                    | 7.100.246.254 , 187.100.2                                | 46.251                             |         |
|                       | IPV6                                           |                                                                                                    |                                                          |                                    |         |
|                       |                                                | Endereço de IP : 000                                                                                  | 00:0000:0000:0000:0000:00                                | 0000:0000:0000                     |         |
|                       |                                                | Gateway Padrão : 000                                                                                  | 00:0000:0000:0000:0000:0000:00                           | 0000:0000:0000                     |         |
|                       |                                                | Servidor DNS : 000                                                                                    | 0:0000:0000:0000:0000:0000:0000:0000:0000                | , 0000:0000;0000<br>0000:0000:0000 |         |
|                       | PLACA 3G                                       |                                                                                                    |                                                          |                                    |         |
|                       |                                                | Estado do Link : Est                                                                                  | abelecido                                                |                                    |         |
|                       |                                                | Nome da rede : VIV                                                                                    | 0                                                        |                                    |         |
|                       |                                                | Estado do Roaming : Não                                                                               | roaming                                                  |                                    |         |
|                       | LAN                                            |                                                                                                    |                                                          |                                    |         |
|                       |                                                | Endereço MAC : 90:                                                                                    | 94:E4:EB:34:1C                                           |                                    | VIVO    |

D-Link

Suporte Técnico www.dlink.com.br/suporte